## L'infra-rouge sous photoshop.

L'infrarouge est une lumière dont le rayonnement se situe au-delà de 720 nanomètre (720 10exp -9).

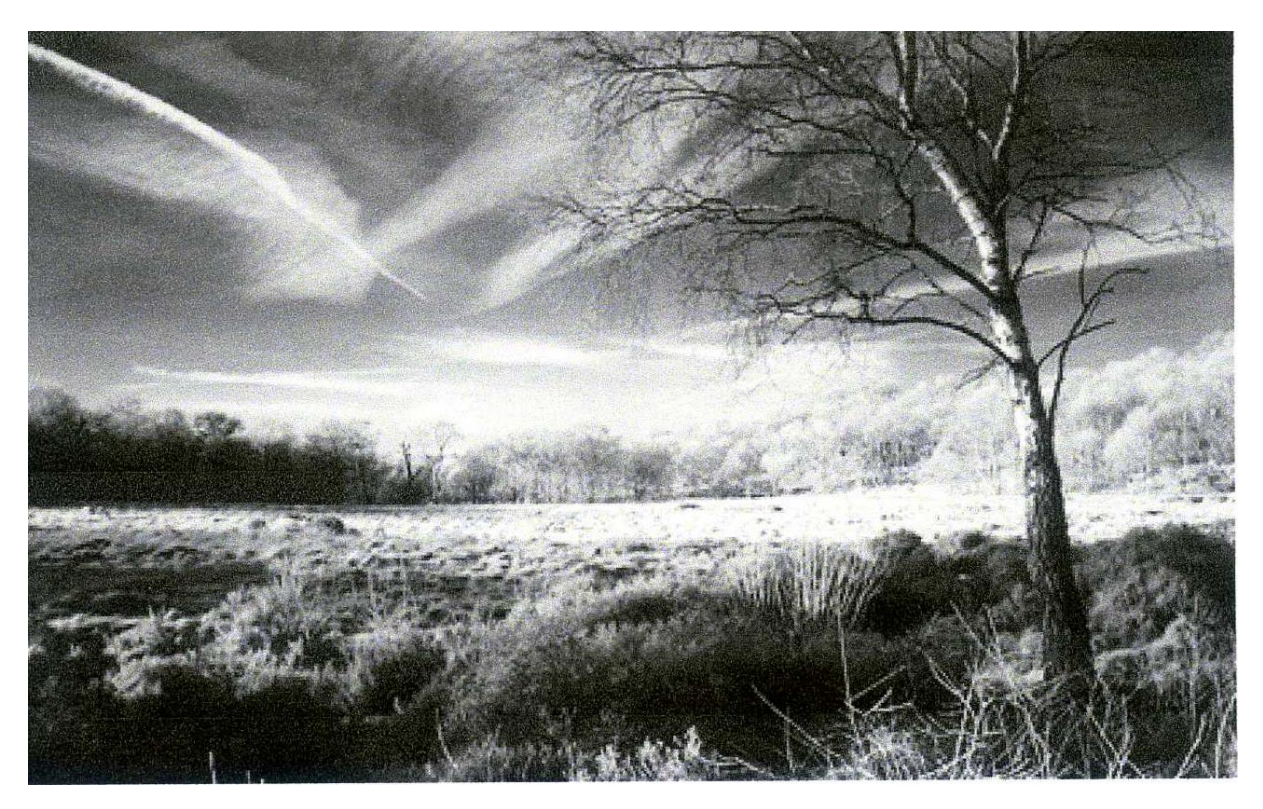

## Procédure.

- 1 Ouvrir l'image (calque 0)
- 2 Créer un calque de réglage  $\rightarrow$  mélangeur de couche
- 3 Sélectionner la couche "rouge"
- 4 Appliquer les réglages suivants : Rouge : 100; Vert: 180; Bleu : -200
- 5 Cocher la case "monochrome" pour dé saturer complètement l'image

| and the second | Mélangeur de cou                                                                        | ches                                        |  |
|----------------|-----------------------------------------------------------------------------------------|---------------------------------------------|--|
|                | Couche de sortie : Rouge<br>Couches source<br>Rouge : +100<br>Vert : 180<br>Bleu : -200 | Annuler<br>Charger<br>Enregistrer<br>Aperçu |  |
|                | Constant : 0                                                                            | ×                                           |  |

6 – Ajuster une nouvelle fois les couleurs : Rouge : 100; Vert : 180 ; Bleu:-180,

ajuster les couches" vert" et "bleu" pour un meilleur contraste  $\rightarrow$  OK

| Couche de sortie : C | īris 🗘                                 | Ок          |
|----------------------|----------------------------------------|-------------|
| Couches source -     | na a constante a constante a constante | Annuler     |
| Rouge :              | +40 %                                  | Charger     |
| Vert :               | 140 %                                  | Enregistrer |
|                      |                                        | 🗹 Aperçu    |
| Bleu :               | -200 %                                 |             |
|                      |                                        |             |
| Constant -           | 0 %                                    | 2           |
|                      | 1-11-11-                               | NR NR       |

- 7 Dans la palette "couches", sélectionner la couche" verte" et faire un "CTRL
  - + CLIC " sur la couche verte.

| Ca | lques  | Couches Tracés      |            |
|----|--------|---------------------|------------|
|    | ALC: N | RVB                 | <b>X</b> ) |
|    | 1.12   | Rouge               | <b>%</b> 1 |
| 9  | 125    | Vert                | <b>#</b> 2 |
|    | Vie    | gnette de la couche | <b>#</b> 3 |
|    |        |                     |            |

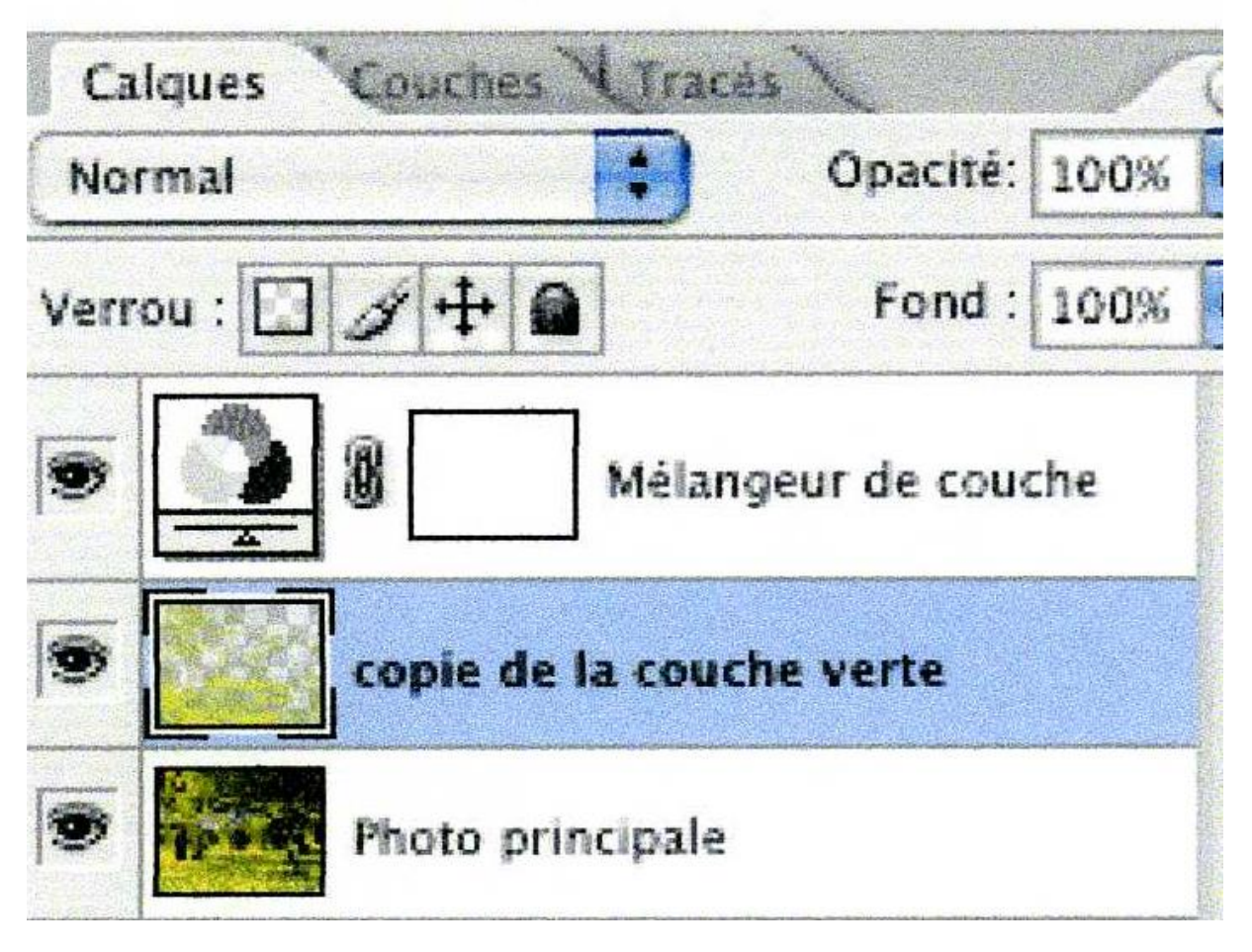

8 – Retourner dans la palette "calque" et cliquer sur le calque qui contient le

" calque principal" (pointillés mouvants).

- 9 Pratiquer une copie de cette sélection "CTRL + C"
- 10 Créer un nouveau calque (calque1) au-dessus du calque principal et

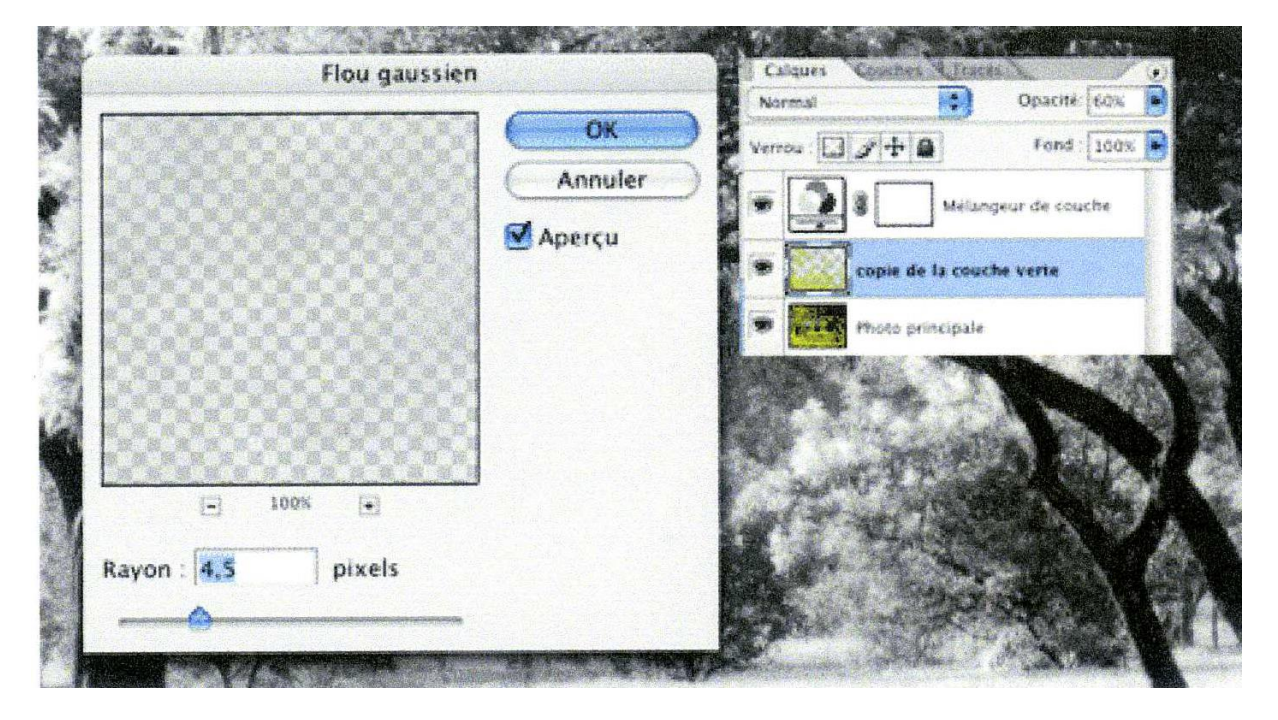

coller la sélection "CTRL+V"

- 11 Sur ce calque (copié), on va réaliser un flou, pour cela on va dans filtre
- → atténuation → "flou gaussien" et on donne un rayon" R entre 4 et 8"

valider →OK

12 – Ajuster l'opacité de ce calque copié entre 30 et 60%

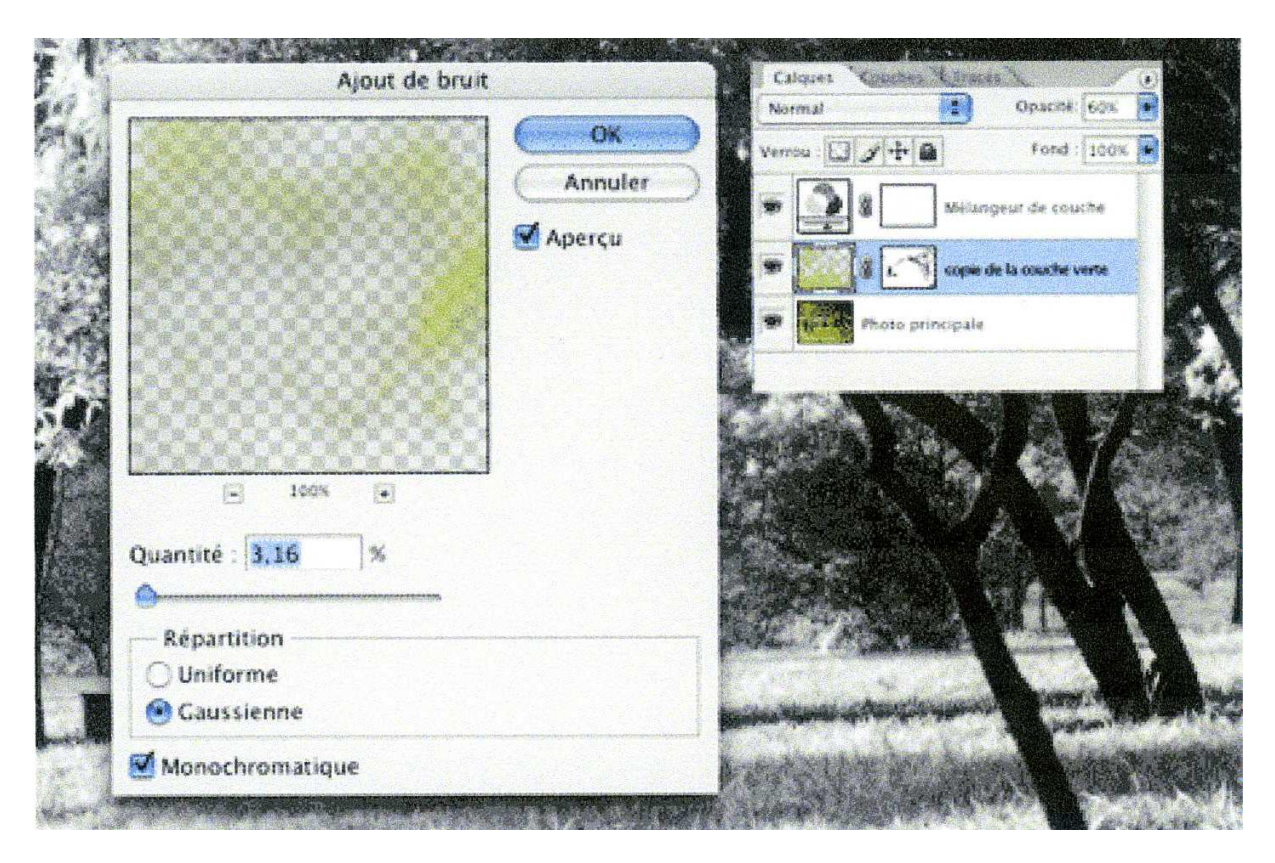

- 13 Fusionner les calques visibles :"CTRL+ALT+SHIFT+E" (calque 2)
- 14 Sur le calque fusionné (calque 2), ajouter un bruit, on va dans filtre''  $\rightarrow$

"bruit" entre 3 et 5% selon l'effet désiré.

15 - Ajuster la luminosité si nécessaire.

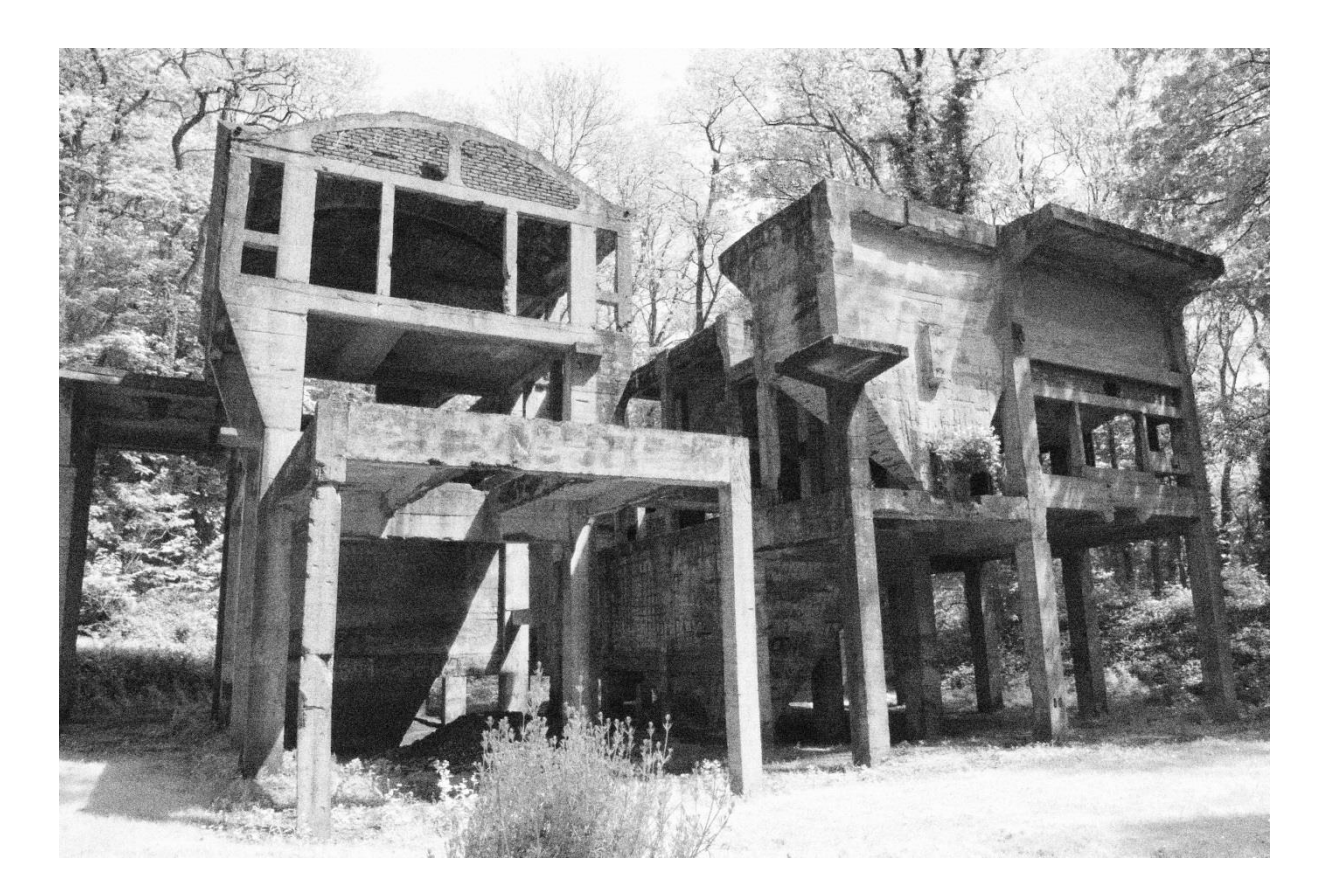